## Read in browser and built-in annotation functionality

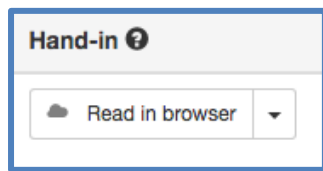

Click [Read in browser] to open the hand-in in a new tab, where you can use Digital Exam's annotation tools.

Please note that it is only possible to open the main document of a given hand-in. Moreover, the document must be a PDF.

## Review of functionalities

| >Fri-2559-1 |                                                                                                    | Grade students Previous hand-in Next hand-in                                                         |
|-------------|----------------------------------------------------------------------------------------------------|----------------------------------------------------------------------------------------------------|
|             | → Fri-2559-1                                                                                                    | Grade students Previous hand-in Next hand-in                                                         |
|             | <b>Co-examiner</b><br>Fornavn136004 Efternavn136004 is internal co-examiner<br>You are examiner on this hand-in | Download hand-in files<br>Coverletter<br>Project.pdf (Main document)<br>Attachment.xlsx (Attachment) |
|             |                                                                                                    | Plagiarism status 🕢<br>Not available                                                                 |

Similar to the exam's overview, you have the option to expand or hide information about the students. Click the arrow next to a group or an individual to show further details, **including plagiarism check.** 

## Grade students

Using "Grade students" after you have read the hand-in, lets you register the preliminary grades for the students. Please note that the grades are only final when you submit these. This is done via the blue button [Submit assessments] on the exam's 'start page'/overview.

Click, and enter the grades in the pop-up window – remember to click [Save]:

| 55             | Grade students                |     | ×          |
|----------------|-------------------------------|-----|------------|
|                | Fornavn158178 Efternavn158178 |     | ve         |
| ent            | Fornavn158180 Efternavn158180 | - • |            |
| * <u>11</u> 74 | Fornavn158181 Efternavn158181 | - * |            |
| ł              |                               |     | Close Save |

Previous hand-in Next hand-in

Use these functionalities to quickly switch between all main documents for this exam.

PROJECT PAPER TEST
PROJECT PAPER TEST
PROJECT PAPER TEST
PROJECT PAPER TEST
PROJECT PAPER TEST
PROJECT PAPER TEST
PROJECT PAPER TEST
PROJECT PAPER TEST
PROJECT PAPER TEST
PROJECT PAPER TEST
PROJECT PAPER TEST
PROJECT PAPER TEST

As a starting point, the reading pane is rather narrow, and requires horizontal scrolling.

Expand the reading pane, by deselecting "Show content overview" – which shows you the pages in the document – and/or "Show annotation summary"

| Highlight | Sticky note | Free-hand sketch | Save annotations |
|-----------|-------------|------------------|------------------|

You have the following tools for annotation:

- [Highlight] = highlight text in yellow by clicking and dragging the cursor.
- [Sticky note] = indicate where in the text you wish to insert a comment, and write this in the comment box.
- [Free-hand sketch] = create sketches in the document (works better if you're using a tablet).

Right-click on an annotation to delete it.

Remember to save via [Save annotations].

Each time you create an annotation, these are saved in the annotation summary to the right (under the headline "**Your annotations**"). You can export these to a simple .txt.-file via "Export".

Each annotation works as a link. Click on it to be shown the page where it appears.

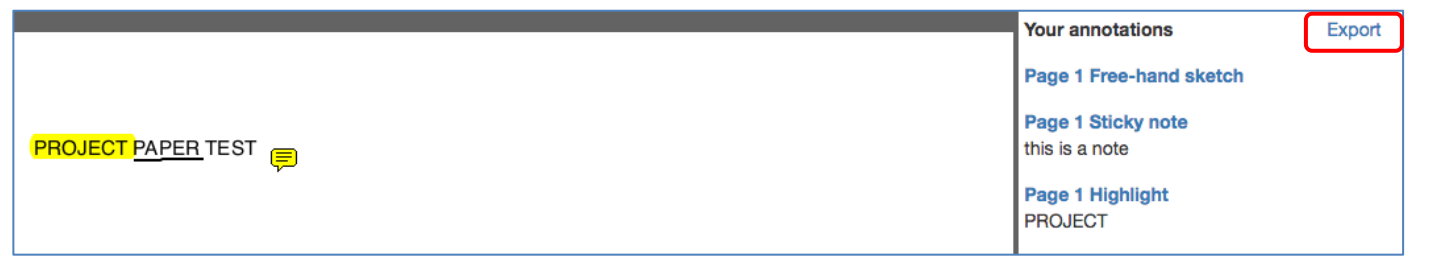

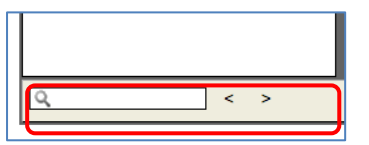

At the bottom of the page, you can search directly in the document (e.g. for certain words).